# NAVODILA ZA STARŠE - PRIJAVA NA NEOBVEZNE IZBIRNE PREDMETE

Ko se uporabnik prijavi na portal za starše, ima na domači strani povezavo do izbire neobveznih izbirnih predmetov.

a) Starši, ki izbirnih predmetov za svojega otroka za prihodnje šolsko leto še niso urejali, bodo po prijavi na portal za starše na domači strani njihovega portala videli povezavo v rumenem okvirju. SLIKA A

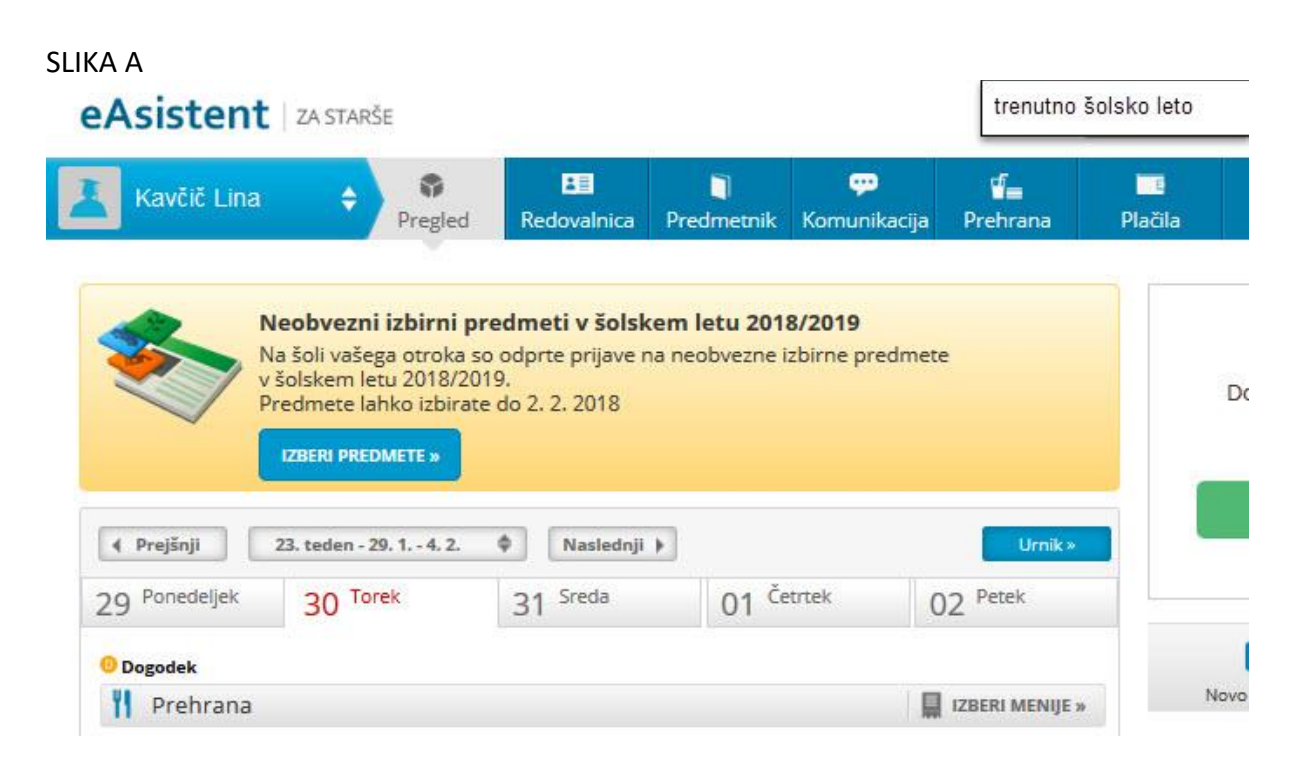

## STARŠI UČENCEV 2. TRILETJA:

Po prijavi izberete (poklikate) možnosti, ki so pred vami: -izberete 1 neobvezni izbirni predmet -izberete 2 neobvezna izbirna predmeta -izberete možnost ne bo obiskoval nobenega neobveznega izbirnega predmeta.

# STARŠI UČENCEV 3. TRILETJA:

Po prijavi izberete (poklikate)možnosti, ki so pred vami: -izberete neobvezn izbirni predmet nemščina

-izberete možnost NE BO OBISKOVAL NEOBVEZNEGA PREDMETA NEMŠČINA

b) Starši, ki so na povezavo do izbire na domači strani že kliknili, pa bodo to povezavo našli na desni strani nad navedenim Aktualnim dogajanjem. SLIKA B

SLIKA B

| eAsistent   za starše              |               |                 |                                | trenutno šolsko leto |                                                           | Nina Nastavitve 😣 Odjav      |             |  |
|------------------------------------|---------------|-----------------|--------------------------------|----------------------|-----------------------------------------------------------|------------------------------|-------------|--|
| Kavčič Lina 🗘 🖗<br>Pregled         | Redovalnica P | redmetnik Komun | 0 <b>⊈</b><br>ikacija Prehrana | 2<br>Plačila         | Dogodki                                                   | Tianki                       | III<br>Urni |  |
| 4 Prejšnji 23. teden - 29. 1 4. 2. | ♦ Naslednji ▶ |                 | Umik »                         |                      |                                                           |                              |             |  |
| 29 Ponedeljek 30 Torek             | 31 Sreda      | 01 Četrtek      | 02 Petek                       |                      | Dokončno aktiviraj PLUS paket.                            |                              |             |  |
| 0 Dogodek                          |               |                 |                                |                      |                                                           |                              |             |  |
| <b>Prehrana</b>                    |               |                 | IZBERI MENIJE                  | •                    |                                                           |                              |             |  |
| Kosilo Malica                      |               |                 |                                |                      |                                                           | an Livino-y                  |             |  |
| Osnovni meni                       | Vegi          | Vegi meni       |                                |                      |                                                           |                              |             |  |
|                                    |               |                 |                                |                      | ľ                                                         |                              |             |  |
|                                    |               |                 |                                |                      | Novo sporočilo                                            | Arhiv sp                     | oročil      |  |
|                                    |               |                 |                                | ( 🔳                  | 📃 Neobvezni izbirni predmeti                              |                              |             |  |
|                                    |               |                 |                                | Neo<br>izbra<br>do 2 | bvezne izbirne pre<br>ali. Izbiro lahko sp<br>1. 2. 2018. | edmete ste že<br>remenite še | Uredi »     |  |

# STARŠI UČENCEV 2. TRILETJA:

Po prijavi izberete (poklikate) možnosti, ki so pred vami:

- -izberete 1 neobvezni izbirni predmet
- -izberete 2 neobvezna izbirna predmeta

-izberete možnost ne bo obiskoval nobenega neobveznega izbirnega predmeta.

## STARŠI UČENCEV 3. TRILETJA:

Po prijavi izberete (poklikate)možnosti, ki so pred vami:

-izberete neobvezn izbirni predmet nemščina

-izberete možnost NE BO OBISKOVAL NEOBVEZNEGA PREDMETA NEMŠČINA

ČE BOSTE OB PRIJAVI NALETELI NA TEŽAVE, LAHKO SVOJO IZBIRO SPOROČITE NA NASLOV: <u>nadja.curk@guest.arnes.si</u>.